## Click on epravesh student promotion

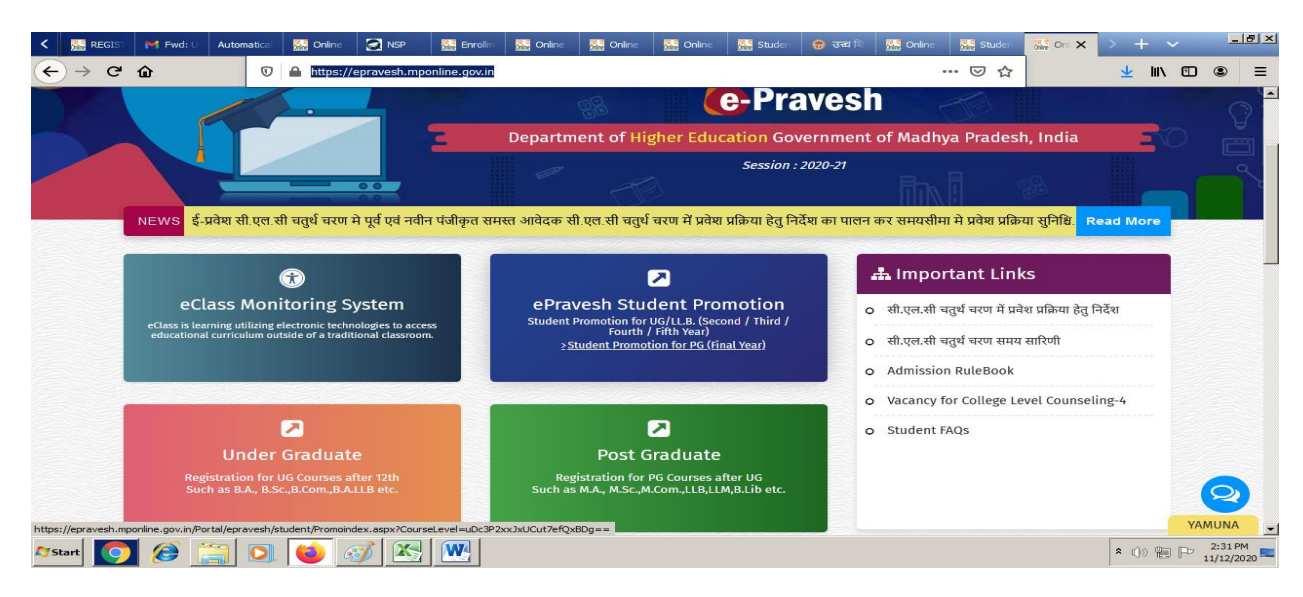

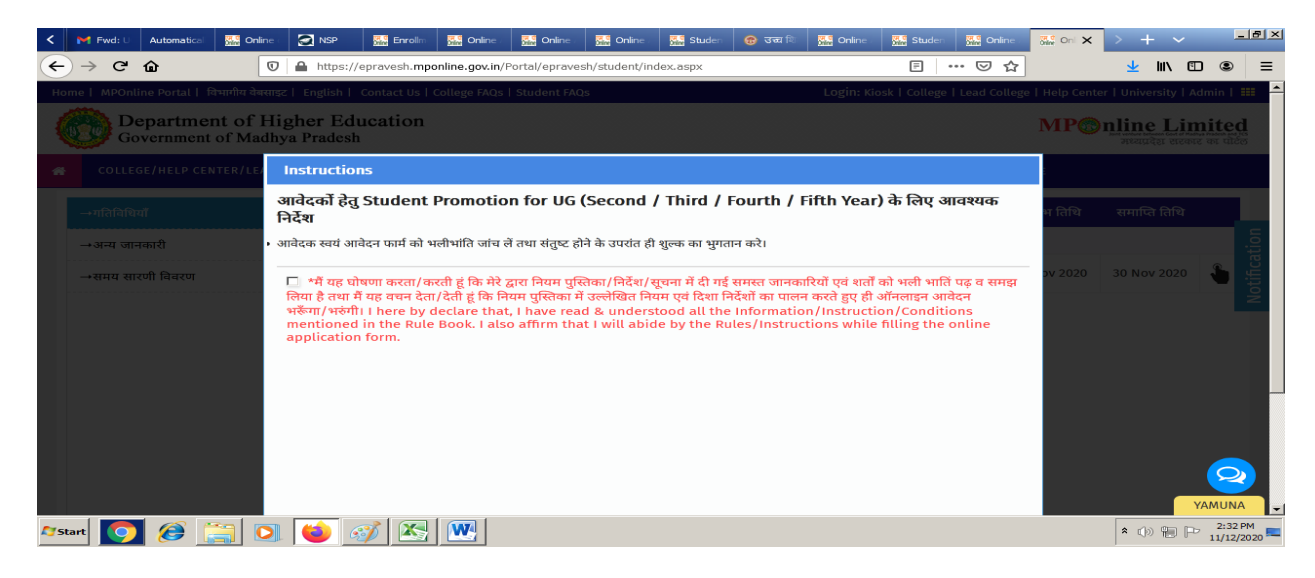

Put a tick on check box and Click on I Agree

| <i>®</i>     | <u> </u>        | ■ Untitled | - Paint       |           |                        |               |               |               |               |                |              |           |          |             |               | _                | - <u>8 ×</u>  |
|--------------|-----------------|------------|---------------|-----------|------------------------|---------------|---------------|---------------|---------------|----------------|--------------|-----------|----------|-------------|---------------|------------------|---------------|
| • • • •      | Home            | View       |               |           |                        |               |               |               |               | 0 - 0          |              |           |          |             |               |                  | - 18 <b>-</b> |
|              | Fwd: U          | Automatica | al 🎆 Online 🤇 | MSP NSP   | Enrollm                | Online /      | Online :      | Online /      | Studen        | 🔞 उच्च 🕫       | See Online   | Studen    | Online . | onine Oni 🗙 | > + \         | -                |               |
| ÷            | $\rightarrow$ G | ŵ          | 0             | A https:/ | //epravesh. <b>mpo</b> | nline.gov.in/ | Portal/eprave | sh/student/in | idex.aspx     |                |              | E -       | ⊠ ☆      |             | <u>↓</u> III/ | •                | -             |
|              | →अन्य ज         | ानकारी     |               | 1         | Online Prom            | otion         |               |               |               |                |              |           |          |             |               |                  |               |
| -            | →समय स          | ारणी विवरण |               |           | Studer                 | nt Promotio   | on for UG/LL  | .B. (Second   | / Third / Fou | urth / Fifth Y | ear)/Re-Prin | t Reciept | 05       | i Nov 2020  | 30 Nov 202    | ۹                | )             |
|              |                 |            |               |           |                        |               |               |               |               |                |              |           |          |             |               | à                |               |
|              |                 |            |               |           |                        |               |               |               |               |                |              |           |          |             |               |                  | fication      |
|              |                 |            |               |           |                        |               |               |               |               |                |              |           |          |             |               |                  | Noti          |
|              |                 |            |               |           |                        |               |               |               |               |                |              |           |          |             |               |                  |               |
|              |                 |            |               |           |                        |               |               |               |               |                |              |           |          |             |               |                  |               |
|              |                 |            |               |           |                        |               |               |               |               |                |              |           |          |             |               |                  |               |
| •            |                 |            |               |           |                        |               |               |               |               |                |              |           |          |             |               |                  | •             |
| + 167        | , 5px           | TC         | 70 × 82px     | 1         | 1280 × 720px           |               |               |               |               |                |              |           |          |             | 100% 😑 —      | —J—              | - +           |
| <b>A</b> Sta | rt [ 💿          | 8          |               | 6         | 🧭 📐                    |               |               |               |               |                |              |           |          |             | * 🕪 🛍         | P 2:35 P 11/12/2 | PM<br>2020 📟  |

| <                                                                                                    | 🕇 Fwd: U | Automatical                                                                            | Sa Online                                | 💽 NSP     | 🔛 Enrollm             | 🎆 Online /     | 强 Online /     | 🔛 Online     | 🔛 Studen      | 😵 उच्च थि    | 🔛 Online                | 🔛 Studen | Maine Maine | one Stu 🗙            | > + ~                  |                       |
|----------------------------------------------------------------------------------------------------|----------|----------------------------------------------------------------------------------------|------------------------------------------|-----------|-----------------------|----------------|----------------|--------------|---------------|--------------|-------------------------|----------|-------------|----------------------|------------------------|-----------------------|
| €-                                                                                                    | → C      | ŵ                                                                                      | 0                                        | A https:/ | //epravesh. <b>mp</b> | online.gov.in/ | portal/ePraves | sh/Student/A | dmissionFee/f | frmStudentFe | e.aspx                  |          | ⊠ ☆         |                      | ± II\ ₪                | E                     |
| Home   MPOnline Portal   विभागीय वेबसाइट   English   Contact Us   College FAQs   Student FAQs Login: Kiosk   College   Lead College   Help Center   Universit                                                                                                    |          |                                                                                        |                                          |           |                       |                |                |              |               |              |                         |          |             | r   University   Adı | Open menu<br>min   === |                       |
| Department of Higher Education MP©nline Limited   Government of Madhya Pradesh recarder on the one of the one of the |          |                                                                                        |                                          |           |                       |                |                |              |               |              |                         |          |             |                      | ited<br>का पोर्टल      |                       |
| *                                                                                                    | COLL     | EGE/HELP C                                                                             | CENTER/LE                                | AD COLLEG | E + ELIC              | GIBILITY +     | ADMISSI        | ON COURS     | E 🕂 🏦 (       | UNIVERSITY   | ′ 🗒 COU                 | RSES     | Q SEARCH (  | COLLEGE AND          | COURSE                 |                       |
|                                                                                                    |          |                                                                                        |                                          |           |                       |                |                |              |               |              |                         |          |             |                      | _                      |                       |
|                                                                                                    |          | Student Promotion UG/LL.B. (Second / Third / Fourth / Fifth Year)<br>Session - 2020-21 |                                          |           |                       |                |                |              |               |              |                         |          |             |                      |                        |                       |
|                                                                                                    |          | ePr                                                                                    | ePravesh : Student Promotion Fee Payment |           |                       |                |                |              |               |              |                         |          |             |                      |                        |                       |
|                                                                                                    |          | Enr<br>* :                                                                             | rollment Nur                             | nber      | IROLLMENT N           | io. l          | Jniversity* :  | s            | ELECT         | •            | Promoted<br>Admission Y | ear* :   | SEL         | ECT                  | ]                      |                       |
|                                                                                                    |          | *                                                                                      |                                          |           |                       |                | 8 + 6 =        | Answe        | r 🜒 🤇         | C 🕐          |                         |          |             |                      |                        |                       |
|                                                                                                    |          |                                                                                        |                                          |           |                       |                |                | View I       | Details       |              |                         |          |             |                      |                        | _                     |
|                                                                                                    |          |                                                                                        |                                          |           |                       |                |                |              |               |              |                         |          |             |                      |                        | 2                     |
|                                                                                                    |          |                                                                                        | - 1                                      |           |                       |                |                |              |               |              |                         |          |             |                      | YA                     |                       |
| <b>A</b> Start                                                                                                    |          | 8                                                                                      |                                          | . 🤨       | <i>🌮</i> 🔊            |                |                |              |               |              |                         |          |             |                      | * 🕪 🛍 🏱                | 2:36 PM<br>11/12/2020 |

Enter your enrollment no.

Select Univ. DAVV

For 2018 admission the year will be Third Year and 2019 admission the year will be Second Year

PUT A TICK, AND PROCEED TO PAYMENT

After this make a payment of Rs. 500/- only.